# Alien Mer Normandie Tutoriel

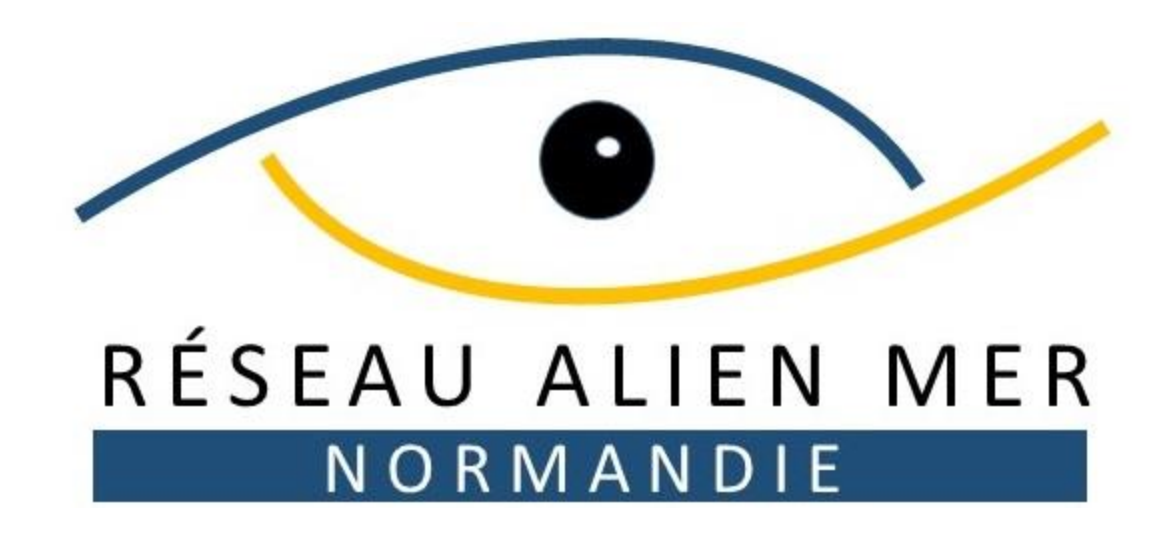

francois.sichel@wanadoo.fr

Bio bs

Sentinelles de la

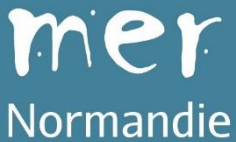

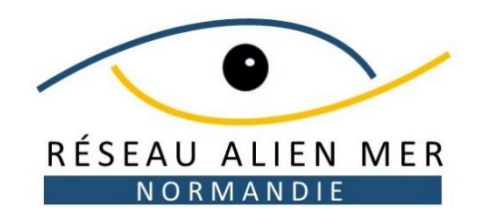

#### **POURQUOI UN PROGRAMME ALIEN MER NORMANDIE ?**

- Plus de 150 espèces non indigènes, invasives ou potentiellement invasives, présentes dans les eaux normandes (Baffreau, 2018)
- Un besoin d'alerte et de suivi, ainsi que de sensibilisation des usagers

#### LE PROGRAMME

### Mise en place d'un observatoire sous l'égide du réseau des Sentinelles de la mer Normandie :

- des espèces marines non indigènes
- des espèces marines en extension de répartition en lien avec le changement climatique

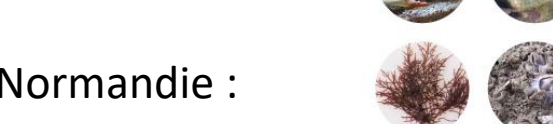

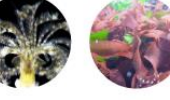

LES ESPÈCES MARINES

INTRODUITES EN

NORMANDIE

ANIMALES ET VÉGÉTALES

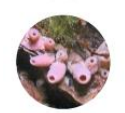

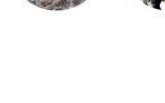

Alexandrine Baffreau<sup>(1)</sup>, Jean-Philippe Pezy<sup>(1)</sup>, Anne-Marie Rusig<sup>(2)</sup>, Isabelle Mussio<sup>(2)</sup> et Jean-Claude Dauvin<sup>(1)</sup>

### SAISIE, STOCKAGE & VALORISATION DES DONNEES

- Saisie et stockage primaire : BioObs
- Bancarisation et valorisation : Outil de Diffusion de l'Information Naturaliste (ODIN, ANBDD) et INPN

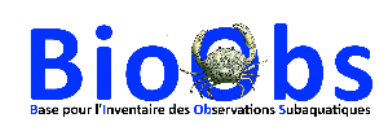

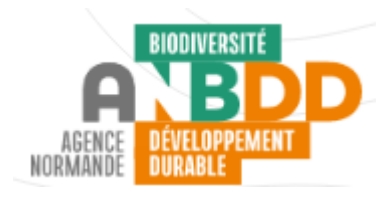

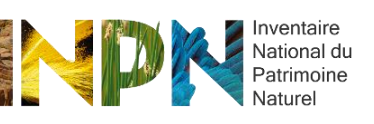

Sentinelles de la

mer

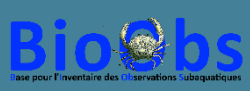

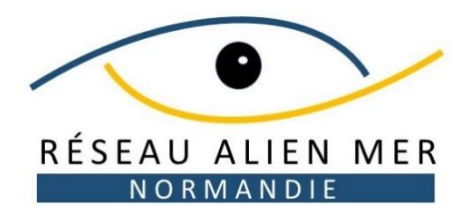

#### 24 espèces d'intérêt, sur l'estran ou en plongée

| NOM COMMUN                 | NOM SCIENTIFIQUE                             | ESTRAN | PLONGEE |
|----------------------------|----------------------------------------------|--------|---------|
| Wakamé                     | Undaria pinnatifida (Harvey) Suringar, 1873  | Х      | Х       |
| Sargasse japonaise         | Sargassum muticum (Yendo) Fensholt, 1955     | Х      | Х       |
| Grateloupe du Pacifique    | Grateloupia turuturu Yamada, 1941            | Х      | Х       |
| Algue à crochets           | Asparagopsis armata Harvey, 1855             | Х      | Х       |
| Anémone flammée            | Diadumene cincta Stephenson, 1925            | Х      | Х       |
| Anémone asiatique lignée   | Diadumene lineata (Verrill, 1869)            | Х      | Х       |
| Mnemiopsis                 | Mnemiopsis leidyi A. Agassiz, 1865           | Х      | Х       |
| Doris marbrée              | Dendrodoris limbata (Cuvier, 1804)           | Х      | Х       |
| Rapana veinée              | Rapana venosa (Valenciennes, 1846)           | Х      | Х       |
| Bigorneau perceur japonais | Ocinebrellus inornatus (Récluz, 1851)        | Х      |         |
| Poulpe                     | Octopus vulgaris Cuvier, 1797                | Х      | Х       |
| Cascail                    | Ficopomatus enigmaticus (Fauvel, 1923)       | Х      | Х       |
| Crabe chinois à mitaines   | Eriocheir sinensis Milne-Edwards H., 1853    | Х      |         |
| Grapse sanguin             | Hemigrapsus sanguineus (de Haan, 1835)       | Х      | Х       |
| Crabe à pinceaux de Takano | Hemigrapsus takanoi Asakura & Watanabe, 2005 | Х      | Х       |
| Langouste rouge            | Palinurus elephas (JC Fabricius, 1787)       |        | Х       |
| Bugule brune               | Bugula neritina (Linnaeus, 1758)             | Х      | Х       |
| Ascidie blanche            | Phallusia mammillata (Cuvier, 1815)          | Х      | Х       |
| Ascidie cartilagineuse     | Corella eumyota Traustedt, 1882              | Х      | Х       |
| Pérophore japonaise        | Perophora japonica Oka, 1927                 | Х      | Х       |
| Ascidie japonaise          | Styela clava Herdman, 1881                   | Х      | Х       |
| Cione robuste              | Ciona robusta Hoshino & Tokiota, 1967        |        | Х       |
| Blennie pilicorne          | Parablennius pilicornis (Cuvier, 1829)       | Х      | Х       |
| Blennie paon               | Salaria pavo (Risso, 1810)                   | Х      | Х       |

#### FICHE DESCRIPTIVE DES 24 ESPECES :

https://bioobs.fr/nos-activites/les-reseauxalien/alien-mer-normandie/

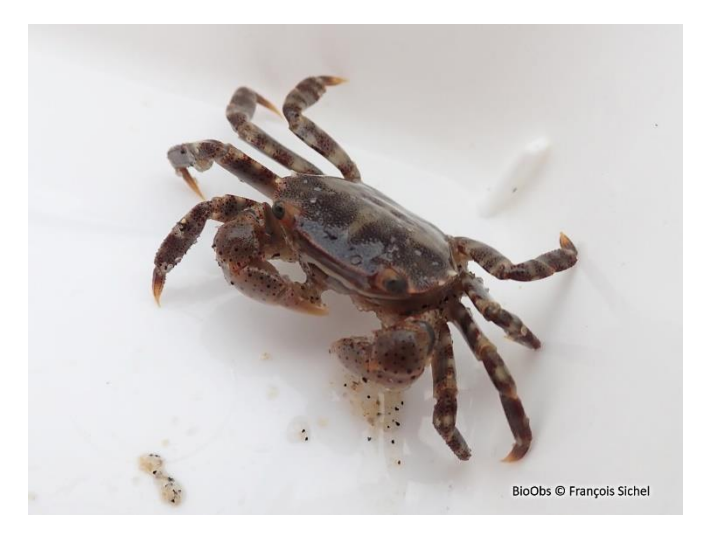

Grapse sanguin, Octeville sur Mer

Sentinelles de la

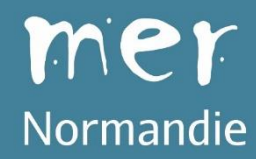

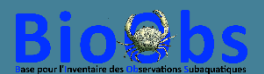

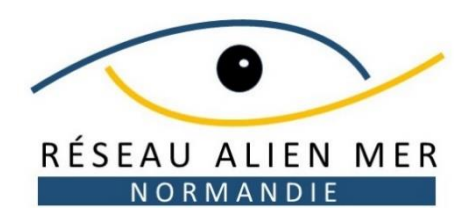

#### Saisie des données

#### Pour commencer.... Se créer un compte BioObs

A partir de la page d'accueil : https://bioobs.fr/

Cliquer sur « Vous pouvez nous rejoindre en vous inscrivant : ici » puis renseigner le formulaire

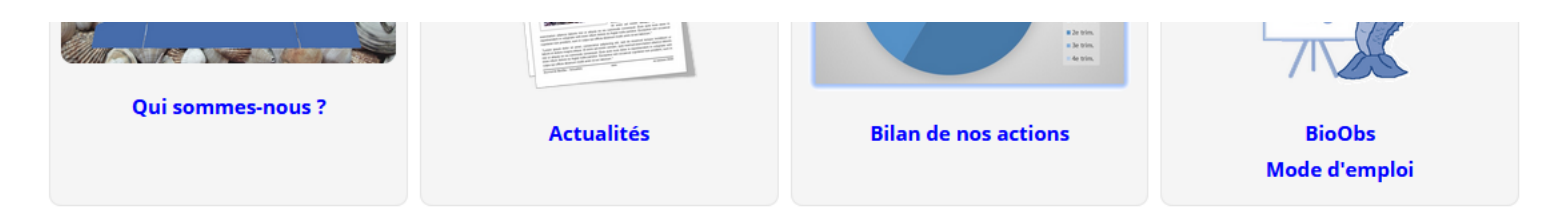

#### Carnet de plongée à la disposition de tous, BioObs s'adresse à celles et ceux qui veulent :

- Identifier les espèces rencontrées au cours d'une plongée,
- Constituer un relevé de leurs observations sur une ou plusieurs plongées,
- Visualiser leur carnet de plongée naturaliste,
- Contribuer à une démarche scientifique d'inventaire des espèces,
- Connaître l'aire de répartition de chaque espèce,
- S'informer des espèces observables selon les différents sites.

BioObs accompagne l'évolution de la pratique des plongeurs mais aussi des apnéistes et naturalistes. Il répond aux attentes de ceux qui veulent en savoir plus sur le milieu naturel dans lequel ils évoluent.

BioObs permet à chacun, autonome ou guide de palanquée, de préparer la plongée ou une sortie estran, en se renseignant sur les espèces observables dans la zone de plongée prévue.

BioObs s'inscrit dans une démarche de formation, personnelle ou collective. Son fonctionnement repose sur le lien entre la connaissance des espèces et les observations faites sur le terrain.

BioObs est un outil de sciences participatives. Chacune de vos observations est transmise au Muséum National d'Histoire Naturelle (MNHN) et alimente l'Inventaire national du patrimoine naturel (INPN). D'autres protocoles (Cybelle Méditerranée, Alien-Corse) complètent les possibilités d'apporter sa contribution.

Normandie

BioObs est un outil entièrement collaboratif. Il vous permet d'observer et de partager, de recevoir et de donner. Il est ouvert à tous et facile d'accès et d'utilisation.

BioObs est un bien-commun pour le bénéfice de toute la communauté de ses utilisateurs. Vous pouvez nous rejoindre en vous inscrivant : ici

Nos dernières fiches :

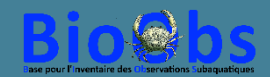

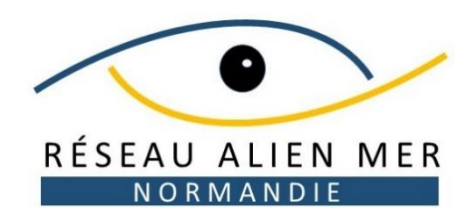

### Créer un relevé

#### 1. Se connecter à son carnet

A partir de la page d'accueil : https://bioobs.fr/

Cliquer sur « Le Carnet de plongée» dans la page ou dans la barre de menu puis renseigner identifiant et mot de passe.

Nota : votre adresse mail est aussi reconnue comme identifiant

# **Alien Mer Normandie**

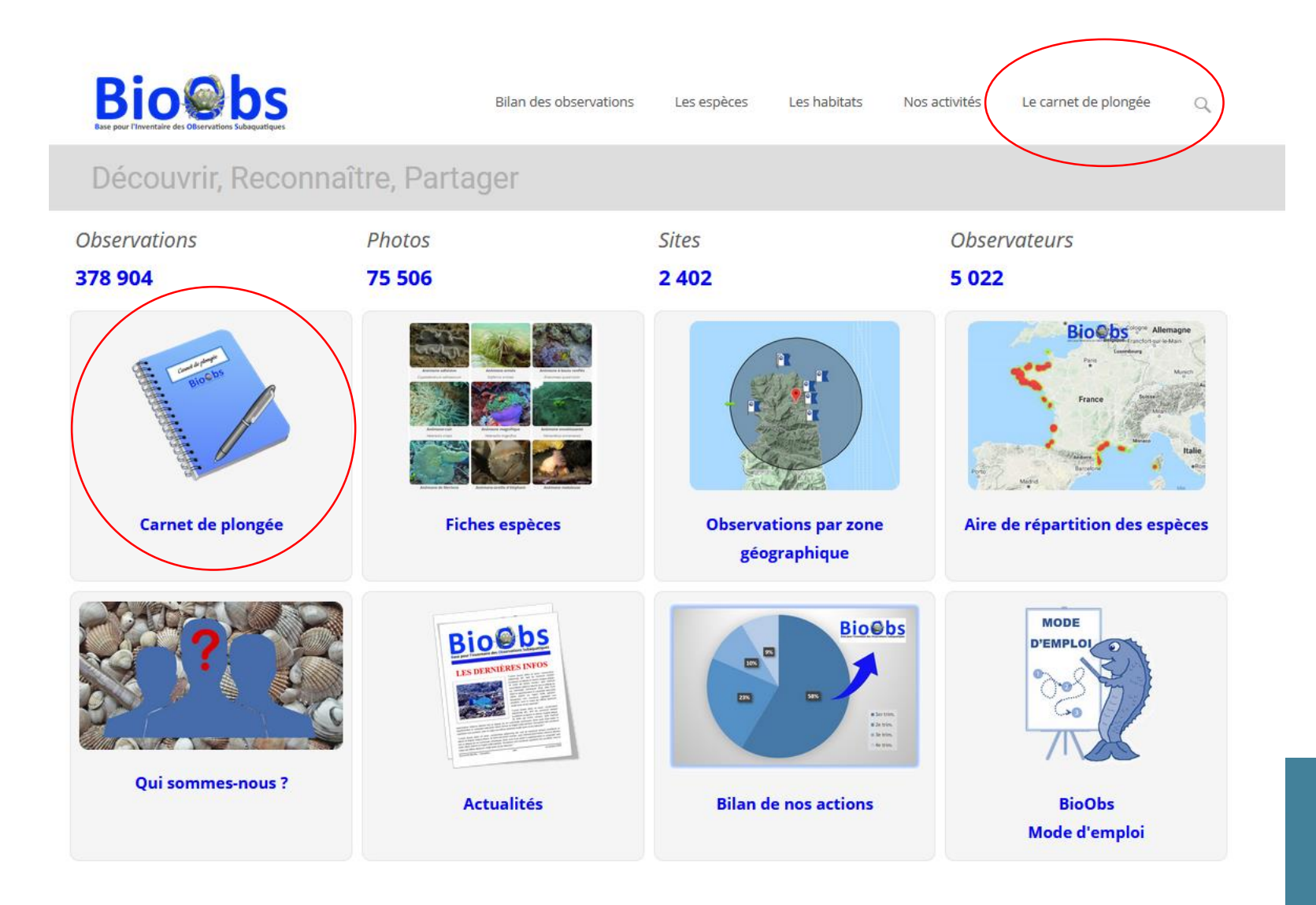

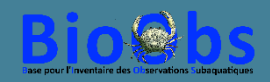

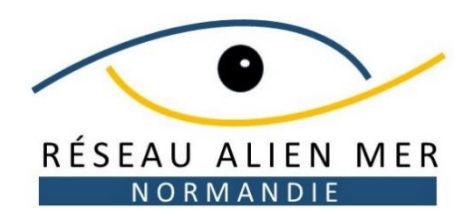

Cette connexion vous amène sur votre espace personnel BioObs où vous retrouverez vos relevés.

Cliquer sur l'icone BioObs vous ramène sur le site BioObs.

| Ì | MES PLONGÉES | A IDENTIFIER                                                                                                    | MON PROFIL                                                                | MES STATS                                                      |
|---|--------------|----------------------------------------------------------------------------------------------------|---------------------------------------------------------------------------|----------------------------------------------------------------|
|   |              | MON ESPACE PERS                                                                                                  | D                                                                         |                                                                |
|   | Créer u      | ne nouvelle plongée                                                                                              |                                                                           |                                                                |
|   | Gerer II     | Modifier les paramètres de<br>Modifier mes relevés d'obs<br>Ajouter mes photos à mes<br>mprimer mon carnet de pl | mes plongées<br>ervations<br>plongées<br>ongée - <i>classique ou nat</i>  | turaliste                                                      |
|   | Identifie    | er les photos des utilisateu<br>Soit en auto-formation - <i>sa</i><br>Soit lors d'un stage de plor               | irs BioObs :<br>ns critère particulier, il :<br>ngée - entre 2 dates et p | suffit de faire défiler et d'identifier<br>our un groupe donné |
|   |              |                                                                                                    |                                                                           |                                                                |

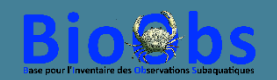

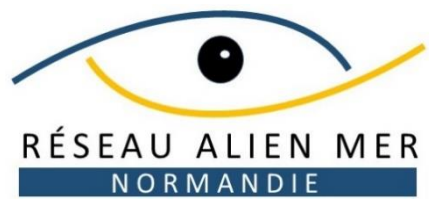

| RÉSEAU ALIEN MER               | <u> Eichier Édition A</u> ffichage <u>F</u> | istorique <u>M</u> arque-pages <u>O</u> utils <u>?</u> |                                                                                                    | and the second second                                        | a state of the second second s |
|--------------------------------|---------------------------------------------|--------------------------------------------------------|----------------------------------------------------------------------------------------------------|--------------------------------------------------------------|----------------------------------------------------------------------------------------------------|
| ΝΟΠΜΑΝΟΙΕ                      | BioObs                                      | × +                                                    |                                                                                                    |                                                              |                                                                                                    |
|                                | ( bioobs.fr/esp                             | ce-perso/                                              |                                                                                                    | C Q Rechercher                                               | ☆ 自 🕹 合 🛡                                                                                                    |
|                                | Sites suggérés                              |                                                        |                                                                                                    |                                                              |                                                                                                    |
|                                |                                             | Bio@bs                                                 |                                                                                                    |                                                              |                                                                                                    |
|                                |                                             | MES PLONGÉES                                           | A IDENTIFIER MON PROFIL                                                                                                    | MES STATS                                                    |                                                                                                    |
| <b>2.</b> Cliquer sur          |                                             | ,                                                      | MON ESPACE PERSO                                                                                                    |                                                              |                                                                                                    |
| « Créer une nouvelle plongée » |                                             | Créer une n                                            | nouvelle plongée                                                                                                    |                                                              |                                                                                                    |
|                                |                                             | Gérer mes j<br>• Mod<br>• Mod<br>• Ajou<br>• Impr      | plongées :<br>ifier les paramètres de mes plongées<br>ifier mes relevés d'observations<br>iter mes photos à mes plongées<br>rimer mon carnet de plongée - <i>classique ou natu</i> | ıraliste                                                     |                                                                                                    |
|                                |                                             | Identifier Ie<br>• Soit<br>• Soit                      | es photos des utilisateurs BioObs :<br>en auto-formation - <i>sans critère particulier, il s</i><br>lors d'un stage de plongée - <i>entre 2 dates et po</i>                        | uffit de faire défiler et d'identifier<br>ur un groupe donné |                                                                                                    |
|                                |                                             | Ma messag                                              | erie privé                                                                                                    |                                                              |                                                                                                    |
|                                |                                             | Le forum                                               |                                                                                                    |                                                              |                                                                                                    |
|                                |                                             | Télécharge                                             | r la version PC - utilisable sans connection Interi                                                                                                    | net                                                          |                                                                                                    |
|                                |                                             |                                                        |                                                                                                    |                                                              |                                                                                                    |
|                                |                                             |                                                        | Copyright (                                                                                                    | D BioObs                                                     |                                                                                                    |

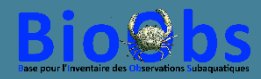

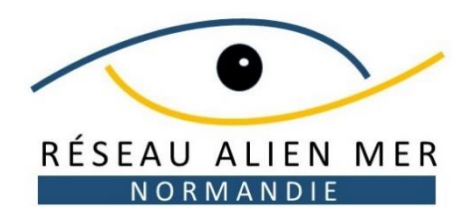

3. Dans les 3 menus déroulants,

type de relevé puis le site.

**Alien Mer Normandie** 

**Bio@bs**  $\odot$ MA PLONGÉE MES OBSERVATIONS MES PHOTOS LA PLONGÉE N° DE PLONGÉE 355 ZONE : Manche & Nord TYPE DE RELEVÉ Plongée en scaphandre NOM DU SITE : LE SITE N'EXISTE PAS.. ? CRÉER UN NOUVEAU SITE DE PLONGÉE sea rindon Reading Big bs Plan Satellite Path Canterbury MA PLONGÉE MES OBSERVATIONS MES PHOTOS LA PLONGÉE Nº DE PLONGE 355 ZONE : Manche & Nord v 🕜 TYPE DE RELEVÉ Plongée en scaphandre NOM DU SITE : Plongée en scaphandre Sentinelles de la Apnée / PMT LE SITE N'EXISTE PAS.. Observation bateau mer Estran / Rivage Plan Satellite Reading M25 Normandie Canterbury Bath M23

La case « Type de relevé » permet de créer des relevés pour l'estran ou des observations depuis un bateau.

Sélectionner la zone « Manche & Nord », le

Dans la case « Nom du site » Il suffit de taper quelques lettres du nom pour voir le site de plongée apparaître si il est déjà dans la base BioObs.

Le cas où le site de plongée ne serait pas déjà présent dans la base est vu diapositive suivante.

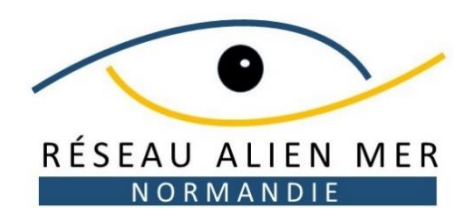

4. Si le site de plongée n'existe pas,Cliquez sur « créer un nouveau site de plongée »

| <b>Bio@b</b> s |             |             |                  |                     |            |
|----------------|-------------|-------------|------------------|---------------------|------------|
| Θ              | MA PLONGÉE  | MES OBSE    | RVATIONS         | MES PHOTOS          |            |
|                |             | LA PLONG    | ÉE               |                     |            |
|                | N° DE PLON  | VGÉE :      | 355              |                     |            |
|                | ZONE :      |             | Manche & Nord    |                     | ~          |
|                | Type de re  | ELEVÉ :     | Plongée en scapi | handre              | ~          |
|                | Nom du si   | TE :        |                  |                     |            |
|                | Le site n'e | XISTE PAS ? | CRÉER UN NOUVE   | AU SITE DE PLONGÉE. |            |
|                | sea A       | n Satelli   | te rindon Re     | eading Bigie        | Canterbury |

Sentinelles de la

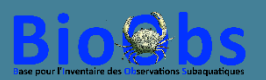

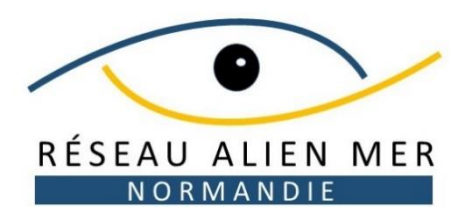

Renseigner la zone « Manche & Nord », puis le port de départ, le nom du site de plongée et son point GPS.

Attention pour le point GPS, utiliser le bon format de coordonnées parmi les 3 proposés, ne pas oublier de vérifier N, S, E, O et d'utiliser comme séparateur décimal le point et pas la virgule (car il s'agit d'une cartographie américaine), sinon vous vous retrouvez au milieu du golfe de Guinée...

Pour un site départ du bord ou d'un endroit visible sur la carte, vous avez aussi la possibilité de déplacer l'aiguillette verte sur la carte pour la placer au bon endroit.

### **Alien Mer Normandie**

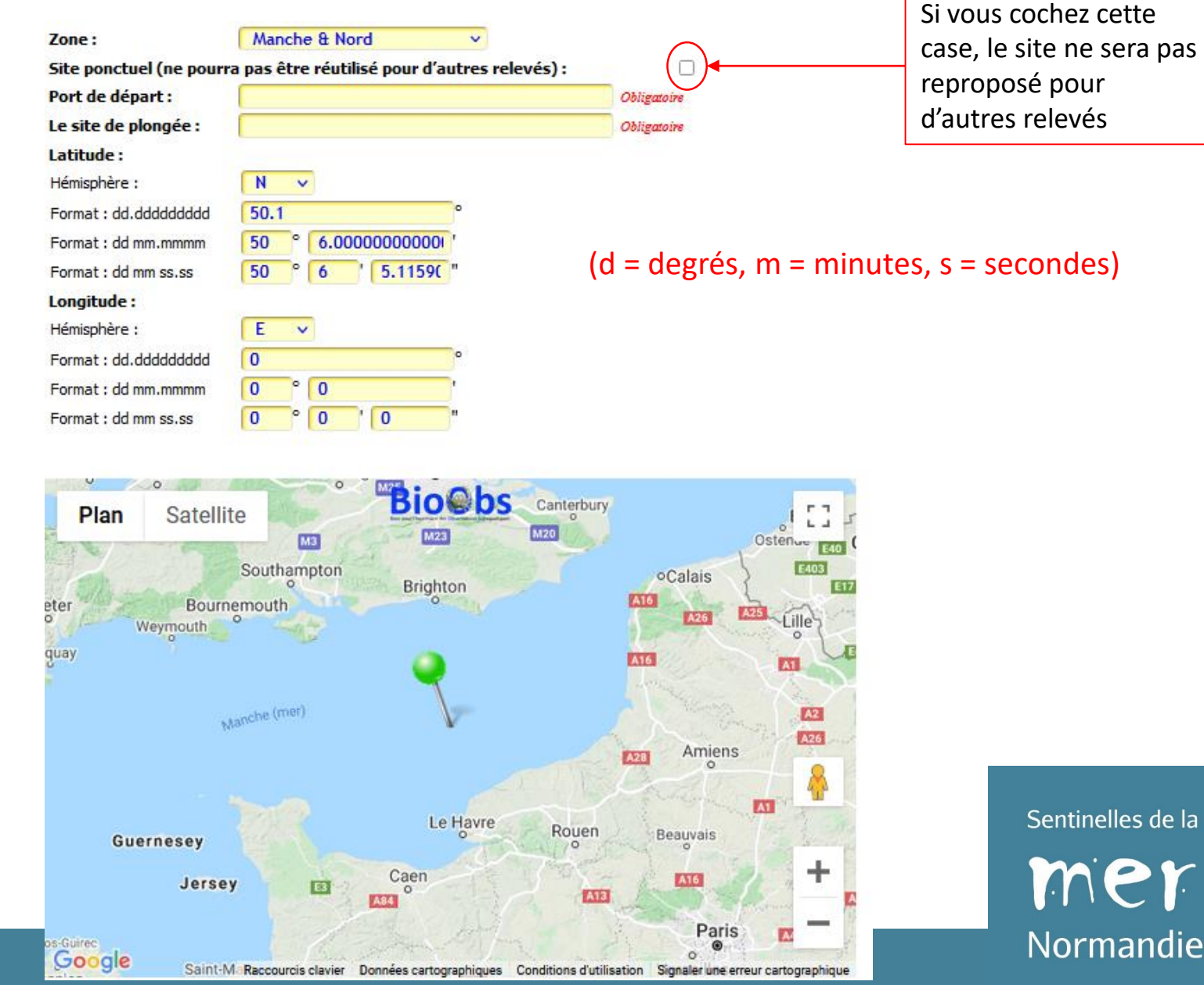

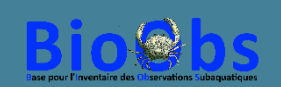

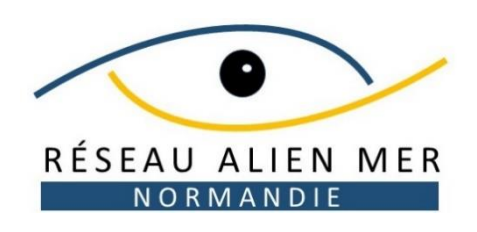

**5.** Une fois le site rentré ou créé, renseignez les différents éléments concernant la plongée.

0

Seuls la date et l'heure sont obligatoires.

Si un autre plongeur de la palanquée possède aussi un compte BioObs, il verra le relevé apparaître dans son propre compte. Il pourra donc y laisser ses propres observations (tant que le relevé n'est pas validé, voir plus loin) et y déposer ses propres photos.

| ONGÉE MES OBSI            | ERVATIONS MES PHOTOS                                                                                         |
|---------------------------|----------------------------------------------------------------------------------------------------|
|                           |                                                                                                    |
| Google                    | Raccourcis clavier Données cartographiques @2021 Conditions d'utilisation Signaler une erreur cartographique |
|                           |                                                                                                    |
| Date                      |                                                                                                    |
| HELDE -                   | Seuls éléments obligatoires                                                                                  |
|                           |                                                                                                    |
| PLONGEUR Nº1 :            | Francois Sichel 🕜 ==> Encadrant 🗸 🕜                                                                          |
| PLONGEUR Nº2 :            |                                                                                                    |
| PLONGEUR N°3 :            |                                                                                                    |
| PLONGEUR Nº4 :            |                                                                                                    |
| PLONGEUR N'5 :            |                                                                                                    |
|                           |                                                                                                    |
| PROFONDEUR MAX :          | 20 🕜 (0 pour l'estran)                                                                                       |
| DURÉE DE LA PLONGÉE :     | 45 🕜 (durée totale d'immersion)                                                                              |
| DURÉE DES PALIERS :       | (incluant tous les types de palier)                                                                          |
| PALIER DE PRINCIPE À 3M : | Oui v 🔮 (palier supplémentaire non-obligatoire)                                                              |
| PALIER PROFOND :          | < Choisir> v (ou palier à mi-profondeur)                                                                     |
|                           |                                                                                                    |
| TYPE DE BOUTEILLE :       | Mono - 15 litres 🗸                                                                                           |
| COMBINAISON :             | Semi-étanche v 🧿                                                                                             |
| GAZ RESPIRÉ :             | Air 🗸                                                                                                    |
| PLONGÉE AU RECYCLEUR :    | < Choisir> v                                                                                                 |
| LEST (POIDS) :            | 5.0 🔇 (en kg)                                                                                                |
|                           |                                                                                                    |
| TEMPERATURE EAU SOND :    | 16.0                                                                                                    |
| TEMPÉRATURE EXTÉRIEURE -  |                                                                                                    |
|                           |                                                                                                    |
| TYPE DE PLONGÉE :         |                                                                                                    |
| MÉTÉO ·                   |                                                                                                    |
| CONDITIONS :              |                                                                                                    |
|                           | Vous pouvez aussi                                                                                            |
| VISIDII TTÉ -             | renseigner les hahitats                                                                                      |
| VISIBILITE .              |                                                                                                    |
| ES HADITATS -             | rencontrés (optionnel)                                                                                       |
| LLO INMERIATO .           | Epaves et substrats artificiels peu profonds X                                                               |
|                           |                                                                                                    |
| CLUR, CODEP, STACE        | Chan Ouvietrabales Planaés                                                                                   |
| COMPUTATION -             |                                                                                                    |

Sentinelles de la

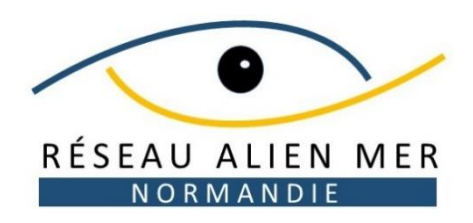

**6.** Cliquez ensuite sur l'onglet « MES OBSERVATIONS » pour rentrer les espèces observées.

Dans l'onglet « ZONE », remplacez « Manche & Nord » par « Réseau Alien-Mer Normandie » ce qui charge les 24 espèces d'intérêt.

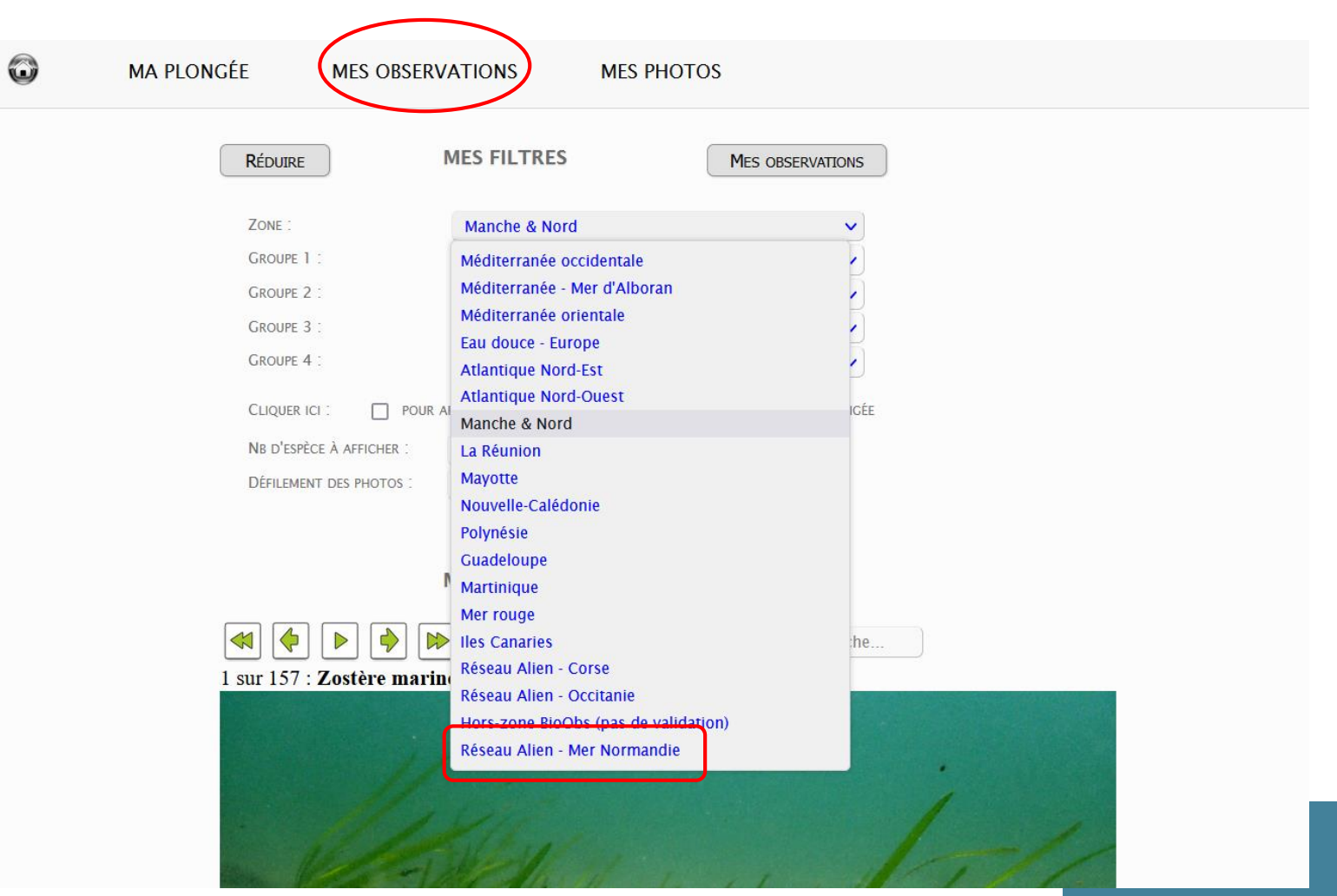

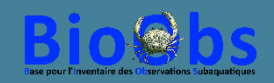

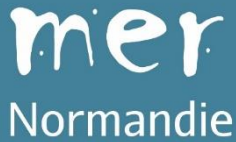

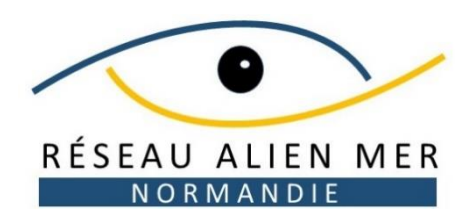

Faites ensuite défiler les espèces avec les flèches vertes.

Si vous avez observé l'espèce avec certitude, cliquer sur « Je suis sûr ».

Si vous avez un doute sur l'identification, cliquez sur « J'ai des doutes ».

Si vous n'avez pas vu l'espèce, passez à la suivante avec la flèche verte.

Il existe des raccourcis clavier pour aller plus vite :

- Flèches droites et gauches pour faire défiler les espèces,
- Touche « s » : je suis sûr
- Touche « d » : j'ai des doutes

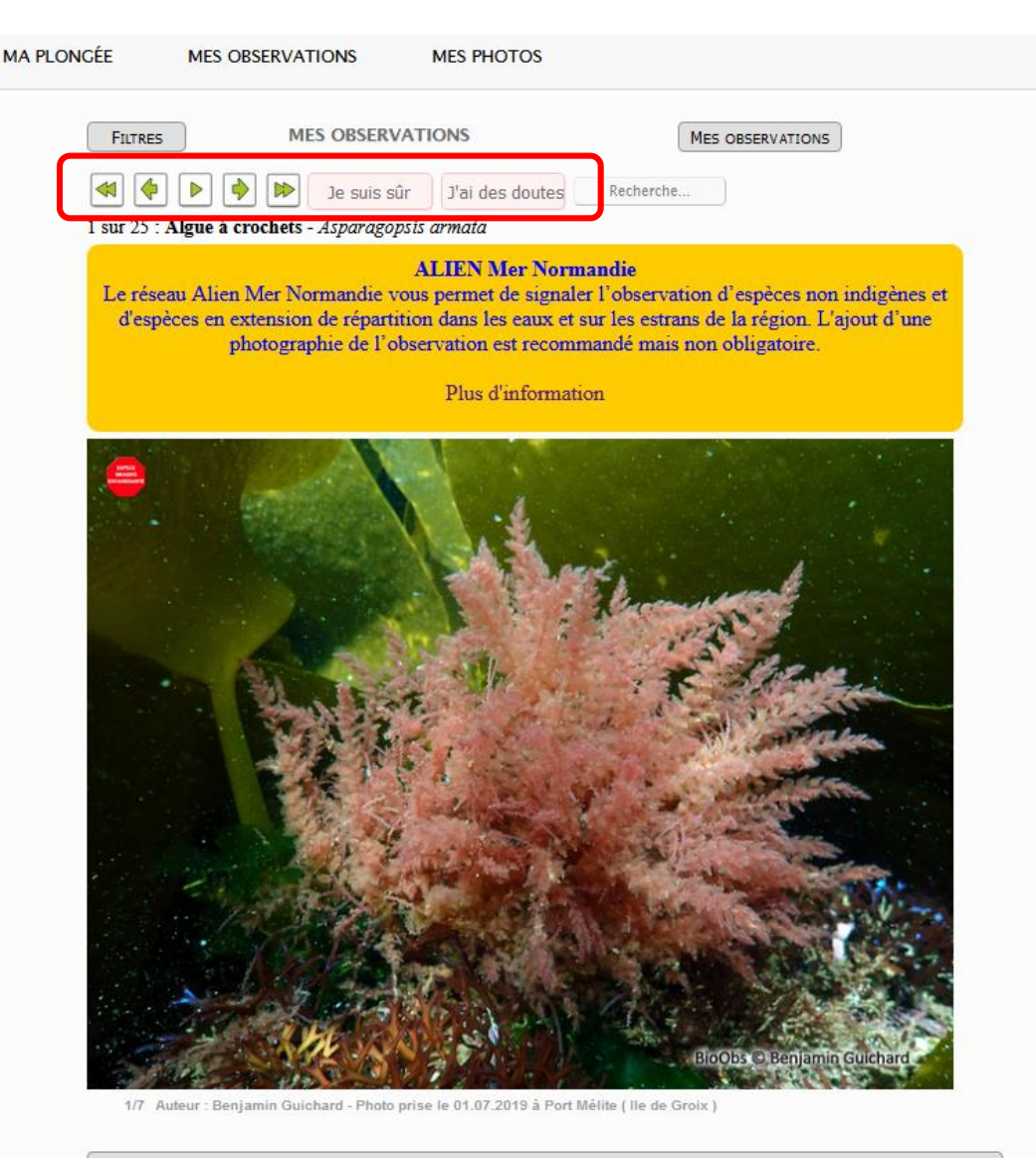

CLIQUEZ ICI POUR MODIFIER CETTE FICHE ESPÈCE

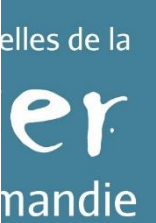

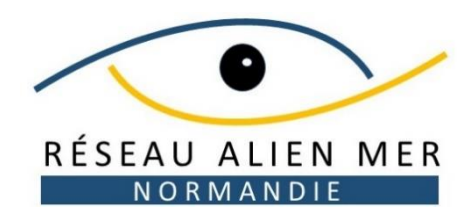

0

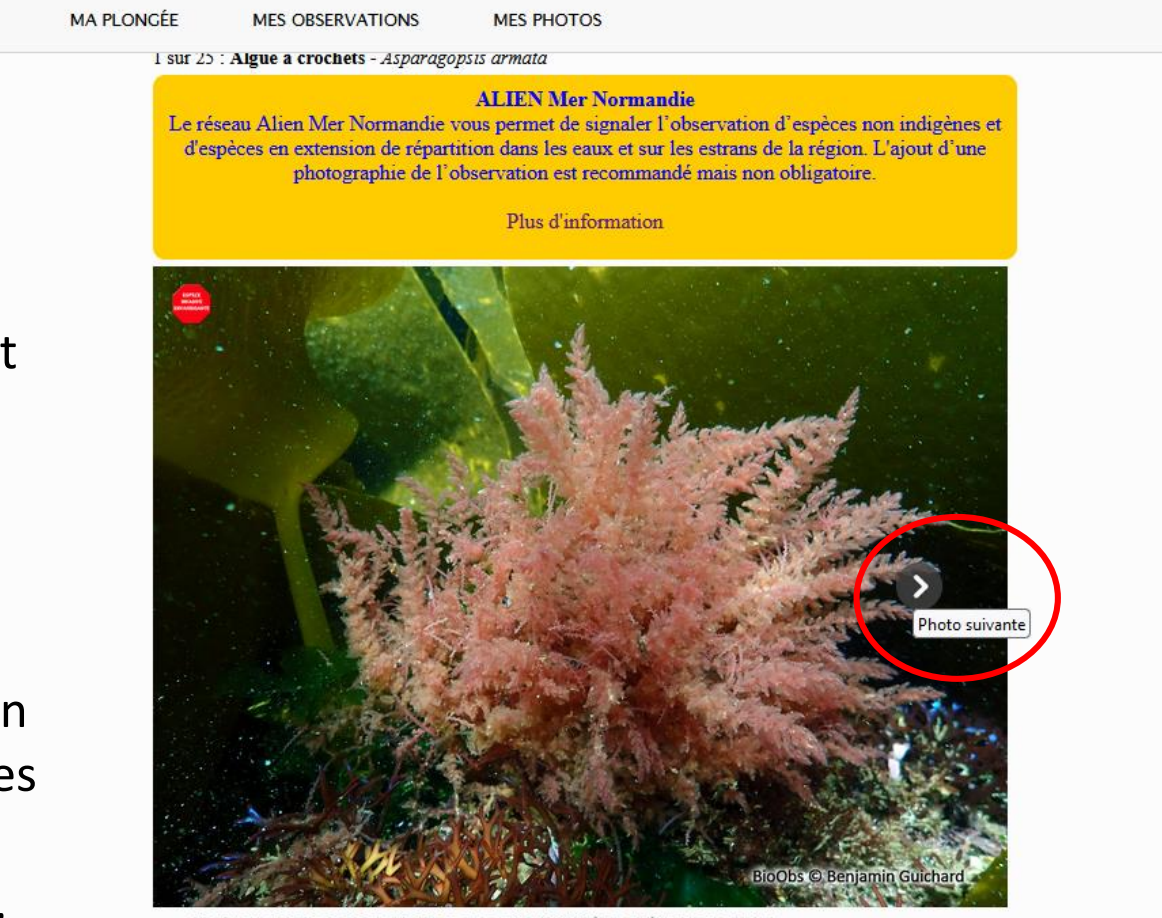

1/7 Auteur : Benjamin Guichard - Photo prise le 01.07.2019 à Port Mélite ( lle de Groix )

CLIQUEZ ICI POUR MODIFIER CETTE FICHE ESPÈCE

#### Description

Algue rouge arbustive dont les rameaux inférieurs portent des petites tiges munies de crochets. En période de reproduction elle est parsemée de petites boules rouges : les carpospores. Se colle aux combinaisons à l'aide de petits crochets Sentinelles de la

Normandie

En passant la souris sur le bord droit de la photo vous verrez apparaitre une flèche qui vous permet de visualiser d'autres photos de l'espèce.

En dessous de la photo, vous trouverez un court descriptif de l'espèce, les confusions possibles, son habitat, son éventuel caractère remarquable et des liens vers des sources bibliographiques vous permettant d'obtenir plus de détails si nécessaire.

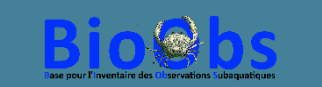

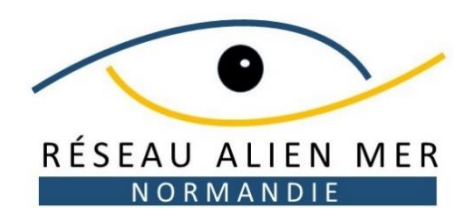

A tout moment, cliquer sur le bouton « MES OBSERVATIONS » permet de voir dans une nouvelle fenêtre l'ensemble des espèces qui ont été rentrées dans le relevé.

C'est très utile pour vérifier le relevé avant sa validation finale (voir plus loin).

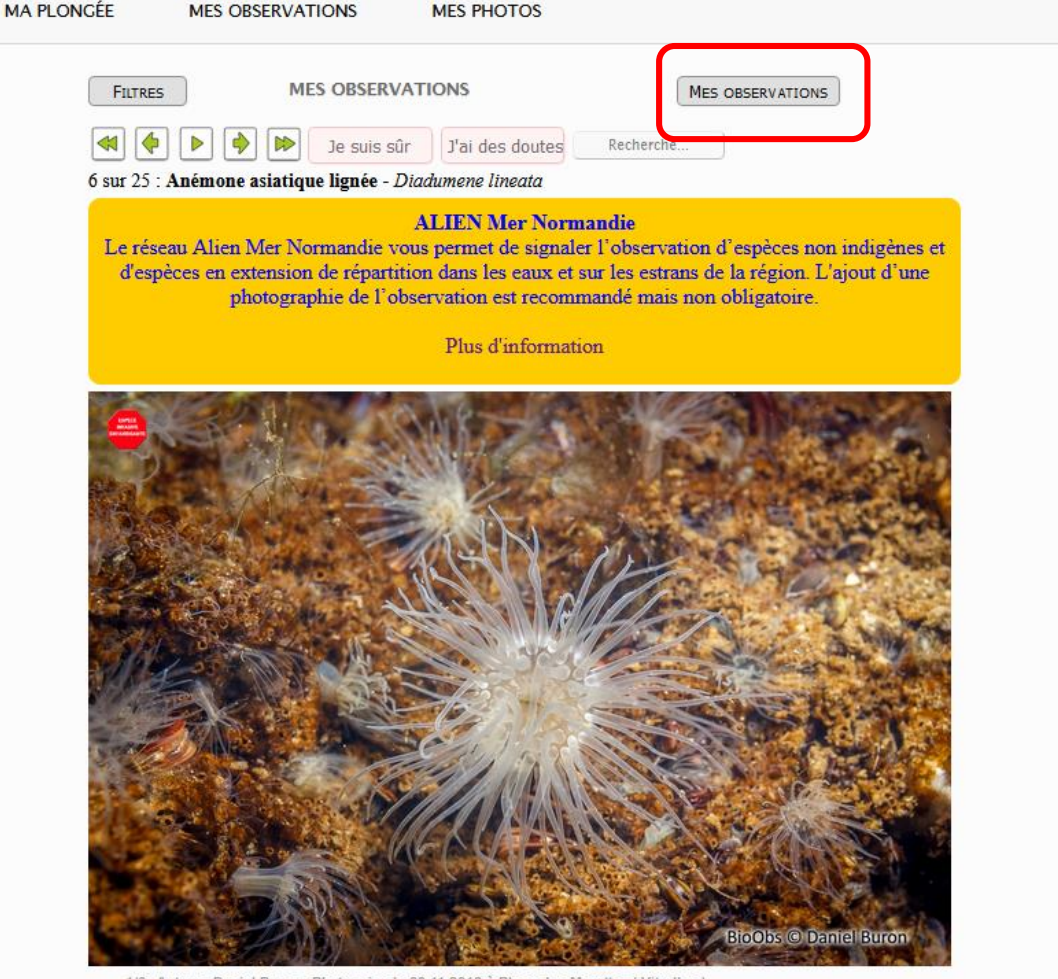

1/6 Auteur : Daniel Buron - Photo prise le 03.11.2018 à Plage des Marettes ( Vitrolles )

CLIQUEZ ICI POUR MODIFIER CETTE FICHE ESPÈCE

#### Description

Anémone de 4 cm de haut maximum. La couronne comprend jusqu'à 100 tentacules longs et fins, tranclusidos, inscalaros au gris à vort pâle, appelés irrégulièrement de bandos blanches au grisos. La c ntinelles de la

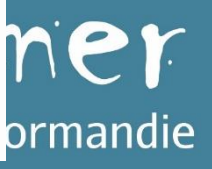

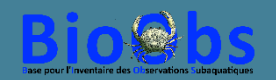

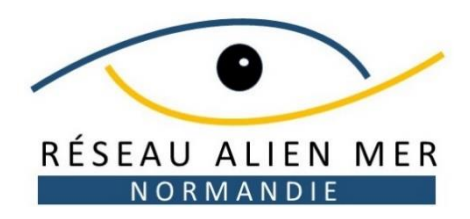

- 7. Pour ajouter des photos au relevé :
- cliquez sur l'onglet « MES PHOTOS »,
- sélectionnez vos photos avec le bouton « Parcourir »
- Acceptez les Conditions Générales d'Utilisation (consultables en cliquant dessus).
- Appuyez sur le bouton « Charger mes photos »
- Vous pouvez aussi modifier le nom qui apparaitra sur le Copyright.

| bs |                      |          |                   |                                   |  |
|----|----------------------|----------|-------------------|-----------------------------------|--|
|    | MA PLONGÉE MES       | OBSER    | RVATIONS          | MES PHOTOS                        |  |
|    | MES                  | рнот     | OS                |                                   |  |
|    | Sélection des photos | 3 1      | Parcourir Au      | ucun fichier sélectionné.         |  |
|    | Nom sur copyright :  |          | François Sichel   | l (                               |  |
|    | COPYRIGHT SUR PHOTO  | 1        | BioObs © Fran     | ançois Sichel                     |  |
|    | Accepter les (       | Сонditio | ns Générales d'Ut | JTILISATION<br>Tharger mes photos |  |

Sentinelles de la

Normandie

Ajouter des photos est recommandé dans le cadre du programme Alien Mer Normandie en cas de doute ultérieur sur l'identification proposée, mais pas obligatoire.

Bio

6

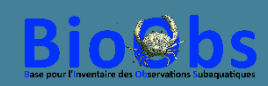

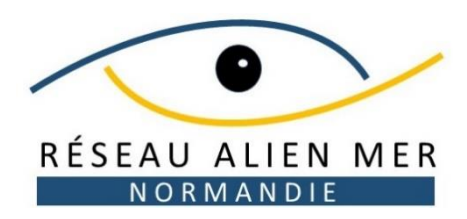

- 8. Vous pouvez ensuite proposer une identification pour vos photos :
- Cliquez sur la photo choisie,
- Rentrer une proposition dans le cadre « Ta proposition » (il suffit de taper quelques lettres),
- Validez dans la liste proposée.

Attention, cette identification ne complète pas le relevé (les bases « observations » et « photos » sont indépendantes dans BioObs).

En cochant la case « Privé », la photo ne sera pas visible des autres utilisateurs de BioObs (par exemple photo montrant un autre plongeur).

La case ambiance est destinée aux photos d'ambiance ou des habitats.

L'icône « poubelle » en haut à droite permet de supprimer la photo.

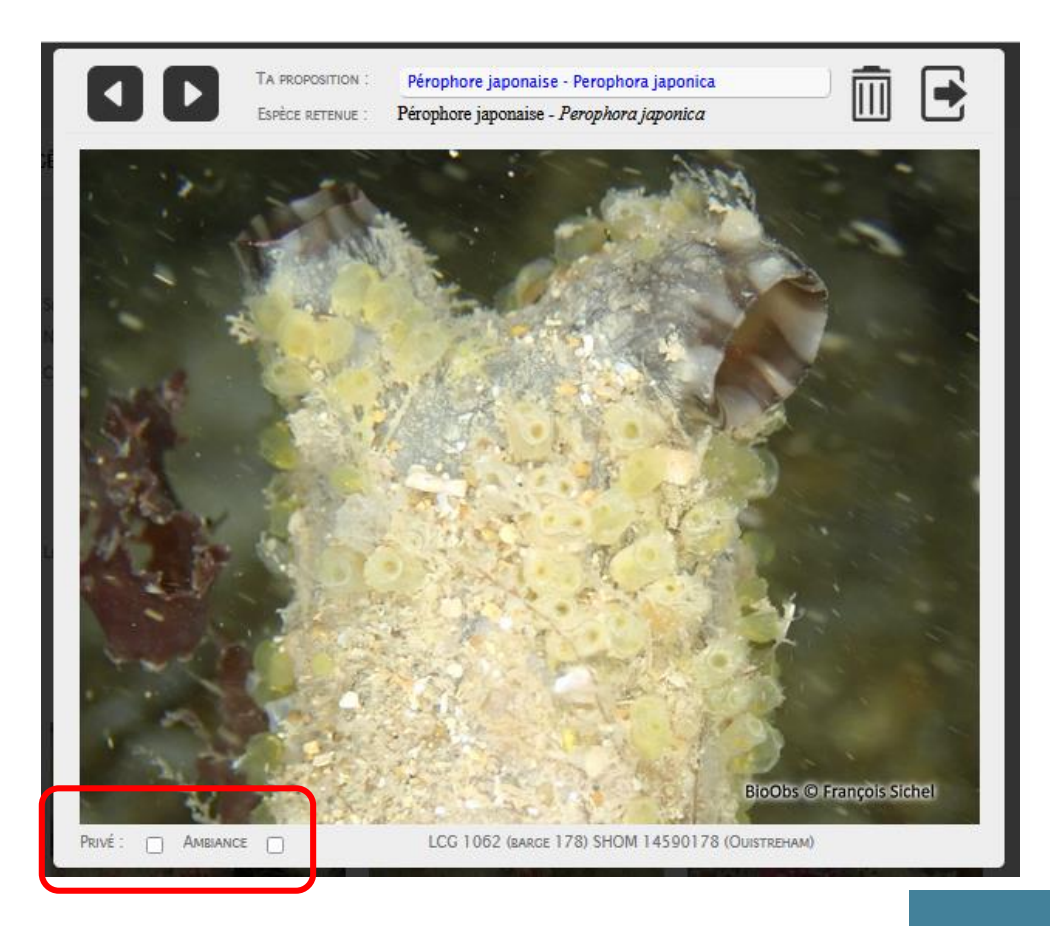

Sentinelles de la

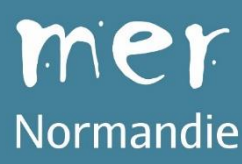

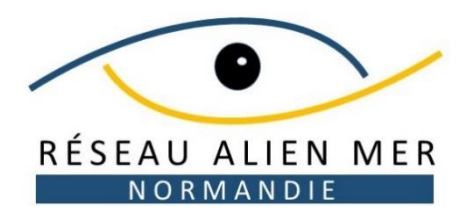

BioObs

 $\odot$ 

#### 9. Validation du relevé

Il vous est possible en permanence de passer de l'un à l'autre des onglets « MA PLONGEE », MES OBSERVATIONS », « MES PHOTOS » pour vérifier et éventuellement corriger ce qui a été rentré.

Si vous souhaitez rentrer d'autres espèces hors programme Alien Mer Normandie dans votre relevé, il suffit de sélectionner « Manche & Nord » dans le menu déroulant « Zone » et de procéder comme précédemment.

#### A la fin, vous devrez valider votre relevé en cliquant sur le bouton « Validation » en bas à gauche.

Attention, cette action est irréversible concernant le site, la date, l'heure et les espèces observées ! Par contre vous pourrez toujours modifier les photos ou les autres informations concernant la plongée après validation.

#### MA PLONGÉE MES OBSERVATIONS MES PHOTOS MES FILTRES RÉDUIRE MES OBSERVATIONS ZONE : Réseau Alien - Mer Normand GROUPE 1 <-- Choisir --> GROUPE 2 GROUPE 3 GROUPE 4 CHOLIER I HER TOUTES LES ESPÈCES INDÉRENDAMMENT DU TYPE DE PLONCÉS NB D'ESPÈCE À AFFICH SUR 1 SUR LA ZONE SÉLECTIONNÉ DÉFILEMENT DES PHOTOS 5 SECONDES MES OBSERVATIONS Recherche. J'ai des doutes Mnemiopsis - Mnemiopsis leidy les de la andie

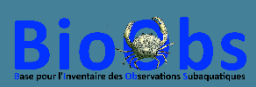

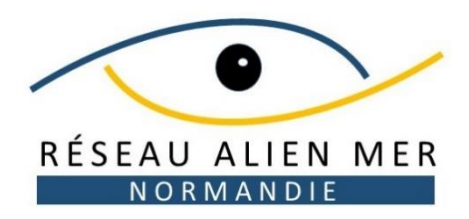

**Bio@bs** 

 $\odot$ 

#### **10. Obtenir son carnet de plongée**

Une fois validée, votre plongée apparait dans votre espace personnel, sous l'onglet « MES PLONGEES ».

Pour obtenir le carnet de plongée, sélectionnez la plongée dans la liste puis cliquez sur le bouton « Carnet de plongée classique » ou « Carnet de plongée naturaliste ». Le fichier pdf vous est transmis dans l'heure suivante par mail.

Le carnet naturaliste présente, en plus du carnet classique, une carte de la zone d'observation, vos photos et la liste illustrée de vos observations.

| ONGÉES | )   | A IDENTIFIER   | MON PROFIL          | MES STATS                         |       |        |
|--------|-----|----------------|---------------------|-----------------------------------|-------|--------|
|        | ME  | S PLONGÉES     | NOUVELLE PLONGÉE    |                                   |       |        |
| SEL.   | No  | DATE           | LOCALISATION        | SITE                              |       |        |
|        | 27  | 10/07/22 15:00 | ][]                 | Au SE de Chausey                  | 2     | ^      |
|        | 26  | 09/07/22 20:00 | Chausey             | Les Romonts                       | 🗟 🖊 🎯 |        |
|        | 383 | 03/07/22 11:00 | Chausey             | Longue-Ile SE                     | 🗟 🖊 🎯 |        |
|        | 382 | 02/07/22 10:00 | Chausey             | L'Etat                            | 🗟 🖊 🎯 |        |
|        | 61  | 14/06/22 18:30 |                     | Caen bassin du jardin des plantes | 🗟 🖊 🎯 |        |
|        | 25  | 11/06/22 10:00 |                     | Granville - port du Hérel         | 🗟 🖊 🎯 |        |
|        | 381 | 09/06/22 20:00 | Ouistreham          | Chant 69 (Channel Tanker 69 - SF  | 🗟 🖊 🎯 |        |
|        | 380 | 04/06/22 11:45 | Sciotot (Les Pieux) | Le Havre Jouan                    | 🗟 🖊 🎯 |        |
|        | 24  | 29/05/22 12:30 |                     | Chausey - derrière Grande Corbiè  | 🗟 🖊 🎯 |        |
|        | 23  | 28/05/22 12:30 |                     | Chausey W                         | 2.    |        |
|        | 379 | 22/05/22 10:00 | Omonville la Rogue  | La Coucourée                      | 🗟 🖊 🎯 |        |
|        | 378 | 21/05/22 22:30 | Omonville la Roque  | Le Port                           | 8/0   | $\sim$ |

Carnet de plongée 'naturaliste'

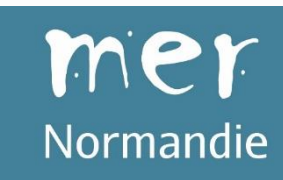

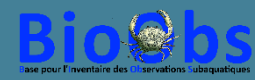

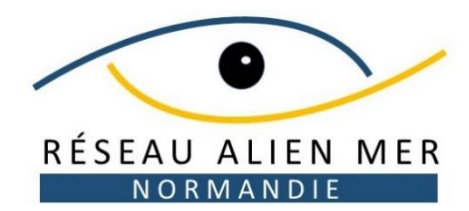

# Pour toute question relative à ce tutoriel : francois.sichel@wanadoo.fr

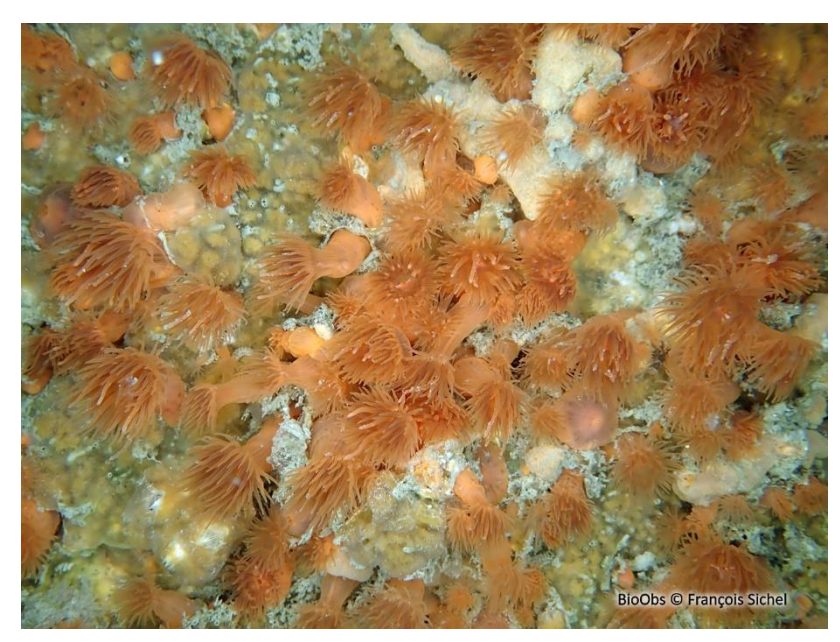

Anémone flammée, Ouistreham

Sentinelles de la

mer

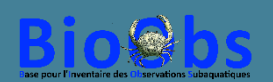